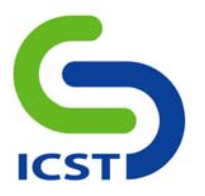

# 微軟 Windows 作業系統關閉裝置自動執行(Autorun)功能設定方法

#### 主要原理:

對 HKEY\_CURRENT\_USER\Software\microsoft\Windows\CurrentVersion\Explorer\MountPoints2 機碼之 Everyone 的權限進行 限制, USB 裝置仍可以正常使用,但不會再執行 autorun.inf 檔中的設定。

以下說明的設定方式只針對目前登入電腦的使用者,若同部電腦下以不同的使用者帳號登入,則須以相同之步驟進行設定。本方法設定後無須重新開機,即刻生效。

以下針對關閉自動執行功能提供二種設定方法,分別為利用工具修改及手動修改:

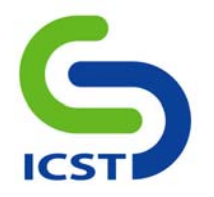

### 方法一(利用工具修改):

本方法適合應用於自動化大量部署,可應用於網域登錄程序檔(Login Script),於使用者登入網域時自動進行設定。

### 步驟

- 1. 下載 Windows Resource Kit Tools SubInACL.exe 工具。
- 下載網址:

http://www.microsoft.com/downloads/details.aspx?FamilyID=E8BA3E56-D8FE-4A91-93CF-ED6985E3927B&displaylang=en

- 2. 安裝完成後,於「開始/執行」中執行 cmd,進入命令列模式。
- 3. 進入 SubInACL 工具路徑(預設安裝路徑為 C:\Program Files\Windows Resource Kits\Tools。
- 4. 執行以下指令(如下圖1所示):

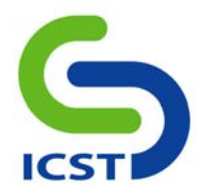

SubInACL/subkeyreg

*HKEY\_CURRENT\_USER\Software\Microsoft\Windows\CurrentVersion\Explorer\MountPoints2* 

/deny=everyone=f

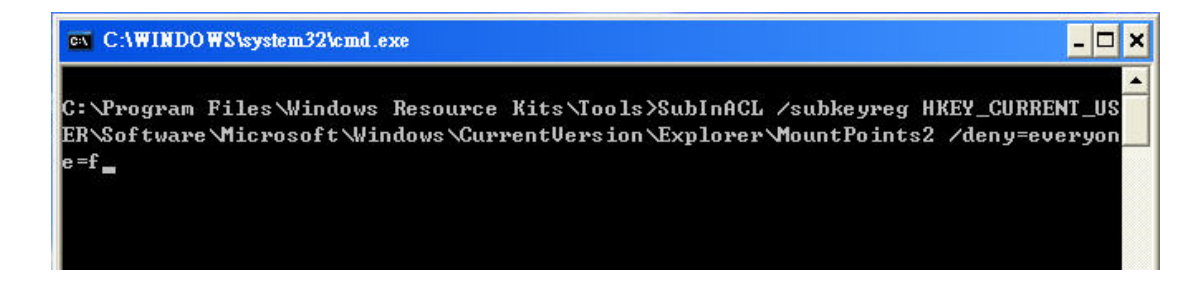

圖 1

5. 按下 Enter 鍵執行,待執行結束,權限修改完畢(如圖 2 所示)。

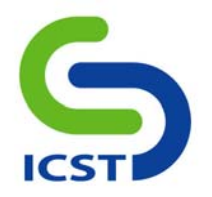

| C:\WINDOWS\system32\cmd.exe                                                                                                    |
|----------------------------------------------------------------------------------------------------|
| 2\CPC : 1 change(s)                                                                                                    |
| Software Microsoft Windows \CurrentVersion \Explorer MountPoints2 \CPC Wolume : new                                                                   |
| ace for Neveryone                                                                                                    |
| HKEY_CURRENT_USER\Software\Microsoft\Windows\CurrentVersion\Explorer\MountPoints<br>2\CPC\Volume : 1 change(s)                                        |
| Software Microsoft Windows CurrentVersion Explorer MountPoints2 \CPC Wolume \(7d04-                                                                   |
| 7a58-73bb-11da-8a16-806d6172696f): new ace for \everyone                                                                                              |
| HKEY_CURRENT_USER\Software\Microsoft\Windows\CurrentVersion\Explorer\MountPoints<br>2\CPC\Volume\{7d047a58-73bb-11da-8a16-806d6172696f} : 1 change{s} |
| Software Microsoft \Windows \CurrentVersion \Explorer MountPoints2 \CPC \Volume \{7d04                                                                |
| 7a5b-73bb-11da-8a16-806d6172696f〉: new ace for \everyone                                                                                              |
| HKEY_CURRENT_USER\Software\Microsoft\Windows\CurrentVersion\Explorer\MountPoints                                                                      |
| 2\CPC\Volume\{7d047a5b-73bb-11da-8a16-806d6172696f} : 1                                                                                               |
| Software Microsoft Windows CurrentVersion Explorer MountPoints2 \CPC Wolume \{d0a3                                                                    |
| c4fc-e01a-11dc-81e2-806d6172696f} : new ace for \everyone                                                                                             |
| HKEY_CURRENT_USER\Software\Microsoft\Windows\CurrentVersion\Explorer\MountPoints                                                                      |
| 2\CPC\Wolume\{d0a3c4fc-e01a-11dc-81e2-806d6172696f} : 1 change(s)                                                                                     |
|                                                                                                    |
| Elapsed Time: 00 00:00:00                                                                                                    |
| Done: 12, Modified 12, Failed 0, Syntax errors 0                                                                                                    |
| Last Done : HKEY_CURRENT_USER\Software\Microsoft\Windows\CurrentVersion\Explore                                                                       |
| r\MountPoints2\CPC\Volume\{d0a3c4fc-e01a-11dc-81e2-806d6172696f}                                                                                      |
| C:\Program Files\Windows Resource Kits\Tools>                                                                                                    |

## 圖 2

6. 修改完成,點選進入光碟或 USB 隨身碟,將不會執行 autorun.inf 檔。

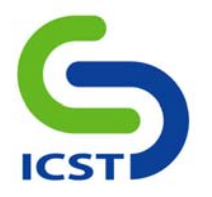

還原設定:

若要回復設定,請輸入以下指令:

SubInACL/subkeyreg

*HKEY\_CURRENT\_USER\Software\Microsoft\Windows\CurrentVersion\Explorer\MountPoints2* 

/grant=everyone=f

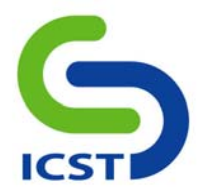

方法二(手動設定修改):

### 步驟

1. 於「開始/執行」中執行 regedit,進入登錄編輯程式。

2. 找到機碼名稱:

 $HKEY\_CURRENT\_USER \\ Software \\ microsoft \\ Windows \\ Current \\ Version \\ Explorer \\ MountPoints \\ 2$ 

3. 點選該機碼,按右鍵選擇「使用權限」(如圖 3)。

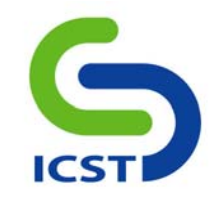

| 👘 🧰 Controls Folder                                                                                          | ~                           | 名稱        | 類型     | 資料      |  |
|----------------------------------------------------------------------------------------------------|-----------------------------|-----------|--------|---------|--|
| Explorer     Advanced     Advanced     GabinetState     CD Burning     CLSID     Discardable     Discardable |                             | að) (預設値) | REG_SZ | (數值未設定) |  |
| Fulexis     MapGroups     MenuOrder     MenuOrder     NewShortcu     RecentDocs     RemMRU     SocietyLefe   | <b>展開</b><br>新增(M)<br>尋找(P) | •         |        |         |  |
| StartPage                                                                                                    | 刪除①<br>重新命名(<br>匯出區)        | <u>R)</u> |        |         |  |
| User Shell F<br>UserAssist<br>UserAssist<br>UsualEffect<br>Ext<br>Group Policy                               | 使用權限(<br>複製機碼:              | 20        |        |         |  |

圖 3

4. 新增使用者 Everyone(如圖 4)。

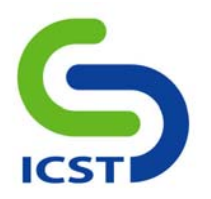

| 錄編輯程式                                   |                               |                        |                   |  |
|-----------------------------------------|-------------------------------|------------------------|-------------------|--|
| (E) 編輯(E) 檢視(型) =<br>□□ Controls Folder | 成的最愛(▲) 説明(⊞)<br>▲ 名稱         | 類型                     | 資料                |  |
| lountPoints2 的權限                        |                               | ? 🗙 Z                  | (數值未設定)           |  |
| 安全性                                     | 選擇 使用者 或 群組                   |                        | ? 🛛               |  |
| Administrators (XX                      | 選擇這個物件類型(3):<br>使用者、群組 或 內建安全 | 全性原則                   | 物件類型(0)           |  |
| 🕵 SYSTEM<br>😰 user (XXX-KAV\us          | 從這個位置(P):<br>XXX-KAV          |                        | 位置①…              |  |
| Administrators的權限@                      | 輸入物件名稱來選取 (節例<br>Everyone     | DE:                    | 校查名稱( <u>C</u> )  |  |
| 完全控制<br>讀取<br>特殊權限                      | <br>進階( <u>∆</u> )            |                        | 確定 取消             |  |
| 特殊權限或進階設定請損                             | 安[進階]。 道                      |                        |                   |  |
|                                         | 確定 取消                         | 套用( <u>A</u> )         |                   |  |
| 電腦、HKEY CURRENT US                      | ER\Software\Microsoft\Windo   | ws\CurrentVersion\Expl | prer'MountPoints2 |  |

圖 4

5. 設定使用者 Everyone 的完全控制權限為「拒絕」,選取套用/確定後離開(如圖 5)。

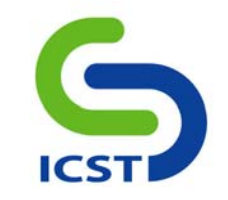

| 送組載使用考名稱(G)·           |                   |       |
|------------------------|-------------------|-------|
| Administrators (XXX-KA | V\Administrators) |       |
| Everyone               | ,                 |       |
| RESTRICTED             |                   |       |
| SYSTEM                 |                   |       |
| 🖸 user (XXX-KAV\user)  |                   |       |
|                        |                   | 移除(R) |
| veryone 的權限(P)         | 允許                | 拒絕    |
| 完全控制                   |                   |       |
| 讀取                     |                   | 24    |
| 特殊權限                   | 4                 |       |
|                        | ≠ Riti            |       |

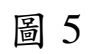

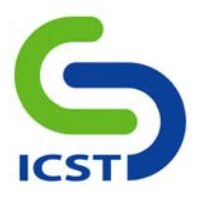

還原設定:

若要回復設定,請依照步驟 1-3,再移除 Everyone 使用者,按套用/確定離開後即可。

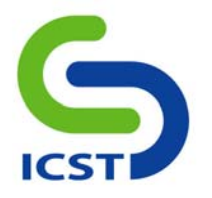

關閉裝置自動執行功能可能造成的影響:

- 1. 依據上述方法設定後,將關閉所有裝置的 autorun.inf 的執行功能,因此包含 CD-ROM/DVD-ROM 在內的裝置也將無法執行光碟片置入後自動執行的功能。
- 2. 已知目前部份具特殊功能之 USB 隨身碟(如指紋辨識、加密等),使用 autorun.inf 功能來自動執行必要的應 用程式,如經過上述設定後,此類隨身碟將失去自動執行的能力,必須由使用者自行點入隨身碟中執行。